## **Anleitung Page Connections**

- 1. In der Menüleiste des Content Editors "Navigate" anklicken.
- 2. "Page Connections" anklicken.

|             | НОМЕ              | NAVIGATE         | REVIEW       | / F     | PUBLISH    | /ERSIONS   | PRESENTATIO                 | N VIEW             | ΜΥ ΤΟΟΙ | LBAR                                                         |
|-------------|-------------------|------------------|--------------|---------|------------|------------|-----------------------------|--------------------|---------|--------------------------------------------------------------|
| <b>Save</b> | Dpen <del>-</del> | <b>く</b><br>Back | ><br>Forward | ∧<br>Up | Subitems - | <br>← Home | ★<br>Favorites <del>↓</del> | Links <del>،</del> | Search  | <ul> <li>Page Connections</li> <li>Tag Repository</li> </ul> |
| Write       |                   |                  | Q            |         | Navigate   | Content    | Q                           |                    |         | Quick Access                                                 |

3. In der Navigation auf der linken Seite öffnet sich automatisch unter "System" der Ordner "Page Connections". Dafür ggf. etwas nach unten scrollen.

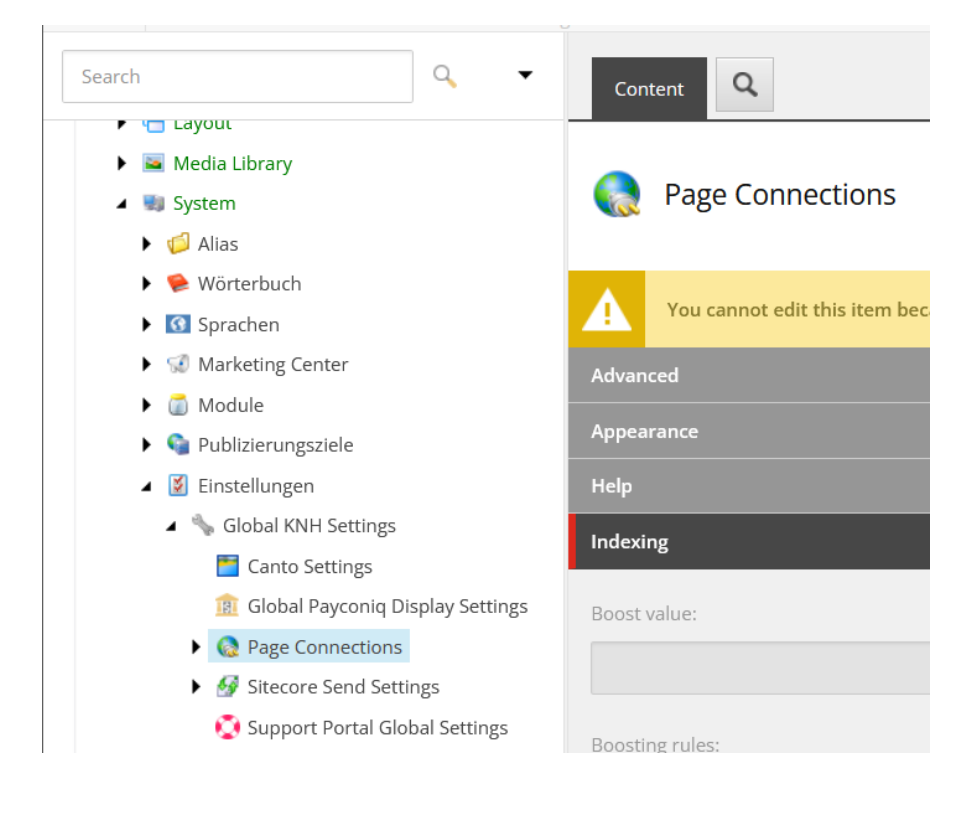

- 4. Den Reiter öffnen, der die passenden Themenseiten enthält bspw. Reportagen
  - A 🔞 Page Connections
    - 🕨 🊷 Patenschaft
    - 🕨 🊷 Projekte
    - 🔺 🊷 Reportagen
      - 🔺 🊷 Afrika
        - 👓 Aethiopien
        - 👓 Eswatini Klimawandel
        - 👓 Kenia Maedchenhaus
        - ⊷ Kenia Radio
        - 🗝 Malawi Kinderrechtsrate
        - 🗠 Malawi Strassenkinder
        - 🗝 Ruanda Kinderkonferenz
        - 👓 Somaliland Beschneiderin
        - ••• Somaliland Mutter
        - 👓 Suedafrika Schuhkarton
- 5. Fehlt ein passender Eintrag, kann durch den Rechtsklick eine neue Seite hinzugefügt werden

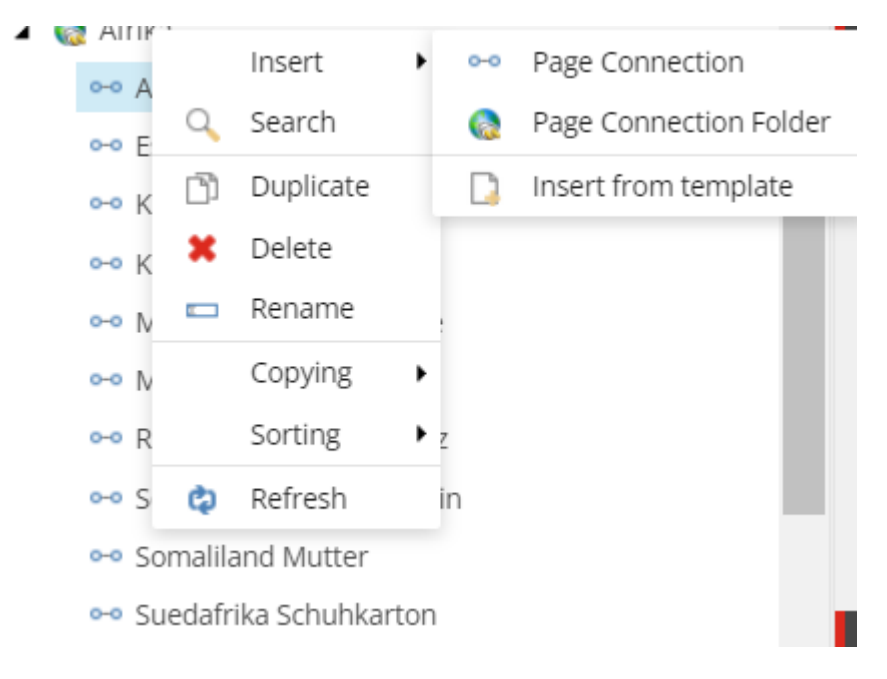

6. Anschließend: Alle Seiten mit gleichem Inhalt im PageConnection-Item zusammenfassen, indem die Seiten der Verbundpartner mit dem gleichen Thema über den Seitenbaum hinzugefügt werden. Es ist hilfreich vorher auf den jeweiligen Webseiten nachzuschauen, wo dieses Thema liegt und, ob es für den jeweiligen Verbundpartner existiert. Die Reportagen sind beispielsweise bei KNH Luxembourg nicht zu finden.

| Page Connection Section          |          |                                                                     |   | ^ |  |  |  |  |  |  |  |
|----------------------------------|----------|---------------------------------------------------------------------|---|---|--|--|--|--|--|--|--|
| XDefault Page [shared]:          |          |                                                                     |   |   |  |  |  |  |  |  |  |
|                                  |          |                                                                     |   | • |  |  |  |  |  |  |  |
| Connected Pages [shared]:<br>All | Selected |                                                                     |   |   |  |  |  |  |  |  |  |
|                                  | > <<br>< | Eswatini Enock Dlamhi<br>Eswatinis Kinder<br>Eswatini Enock Dlamini | • | Ŷ |  |  |  |  |  |  |  |
|                                  |          |                                                                     |   |   |  |  |  |  |  |  |  |